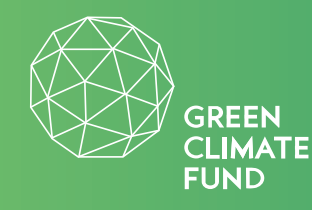

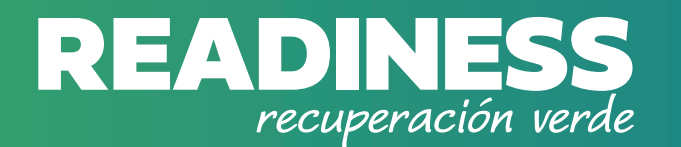

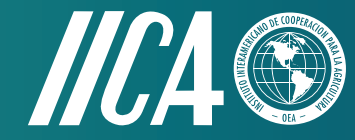

# **GUIA DO PARTICIPANTE**

### Curso DE CAPACITAÇÃO

# **RECUPERACÃO E RESILIÊNCIA:**

Impactos da Pandemia da Covid 19 nos pequenos e médios agricultores, agronegócio, e produtores agroalimentares: oportunidades e estratégias para superá-la.

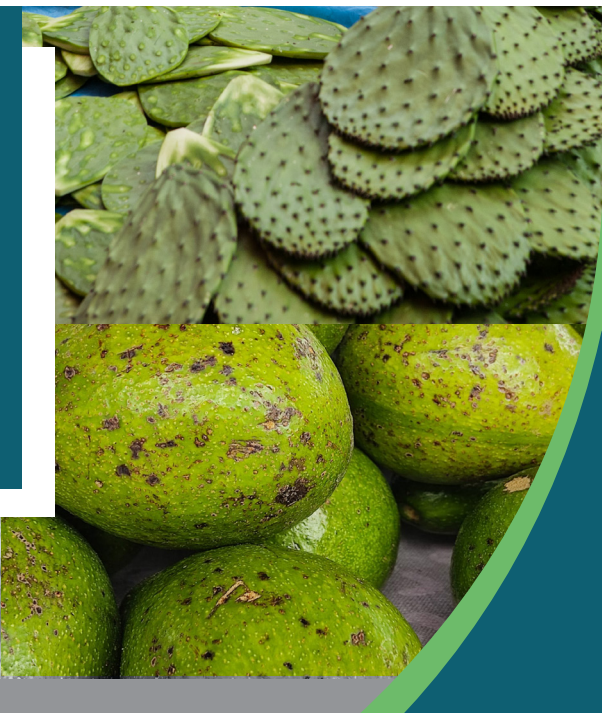

# ÍNDICE

| 1. | Boas-vindas / Apresentação                 | 3          |
|----|--------------------------------------------|------------|
| 2. | Descrição do curso                         | — 4        |
| 3. | Como participar no curso?                  | — 5        |
|    | a. Acesso à plataforma                     | — <b>5</b> |
|    | b. Inscrição para novo participante        | <b>—</b> 6 |
|    | c. Login para participantes registrados    | — <b>7</b> |
|    | d. O que fazer se eu esquecer minha senha? | <b>— 8</b> |
| 4. | Características básicas da plataforma      | — 9        |
| 5. | Certificação                               | — 12       |
| 6. | Canais de Comunicação                      | — 13       |

# 1. Boas-vindas /Apresentação

### **Bem-vindos!**

Este curso é uma oportunidade para você e para quem busca explorar informações, conhecimentos, experiências e propostas em relação a como superar a pandemia do COVID-19, para que complemente e desenvolva suas iniciativas como pequeno ou médio agricultor, gestor do agronegócio ou produtor agroalimentar.

### 1. Descrição do curso

O objetivo deste curso é apoiar o desenvolvimento de capacidades de pequenos e médios agricultores, gestores do agronegócio e produtores do sistema agroalimentar, para medir os impactos da crise sanitária e identificar oportunidades e estratégias para superá-la, dentro o quadro da Recuperação Verde.

- A demanda diária de tempo que você deve destinar para o desenvolvimento do curso é de 45 minutos.
- Você define sua agenda e define o ritmo, entra e sai da plataforma de computação como quiser.
- As atividades a serem realizadas consistem em: oportunidades de conhecimento e reflexão sobre sua realidade como produtor do setor agropecuário, elaboração de propostas para superação da crise e abertura a novas idéias e entendimentos do contexto pós-pandemia.
- Tudo isso a partir de leituras breves, observação e análise de vídeos e elaborações do próprio participante.

# 2. Descrição do curso

O curso está organizado em 5 módulos e permite que você construa seu próprio caminho de aprendizagem. Pegue um módulo, termine-o e passe para outro, e assim sucessivamente, até o final do curso.

Módulo 1: Impactos do COVID-19 na agricultura e no agronegócio

**Módulo 2:** Propostas para mitigar os impactos derivados da crise

Módulo 3: Recuperação econômica e mudanças climáticas

**Módulo 4:** Práticas inovadoras que incentivam a recuperação verde

**Módulo 5:** Recuperação Verde: rumo a uma transformação sustentável, inclusiva e resiliente

### **ANOTAÇÕES IMPORTANTES:**

- Módulo 1: Impactos do COVID-19 na agricultura e no agronegócio, É OBRIGATÓRIO E INDISPENSÁVEL para a entrada nos demais Módulos.
- Depois de terminar o Módulo 1, você pode avançar no curso de acordo com os tópicos de seu interesse; ou seja, você pode continuar com o Módulo 2 ou qualquer outro. No entanto, sugerimos que o faça na ordem proposta, considerando que os temas estão relacionados entre si.

- No início dos Módulos, é proposta uma META/OBJETIVO de aprendizagem. Siga o caminho que for indicado com a finalização das atividades e ao final do módulo realize a AUTO-AVALIAÇÃO. Ao final de um Módulo, você está pronto para iniciar o próximo e, assim, continuar, até terminar todos os Módulos.
- Ao terminar um Módulo, você não poderá reabri-lo. No entanto, enquanto estiver desenvolvendo um Módulo, você poderá voltar para revisar o conteúdo ou as atividades concluídas anteriormente.
- Para PASSAR em um Módulo você deve ler todo o conteúdo e clicar no botão azul "COMPLETE LESSON", depois pressionar a opção "Next".
- Automaticamente, no índice de cada Módulo, o tópico aprovado será marcado com um visto verde. É importante que você siga estes passos, para poder passar para os outros Módulos. Ao final de um Módulo você não poderá reabri-lo, pois já é considerado aprovado.
- No mesmo Módulo você poderá retornar ao conteúdo revisado, exceto as atividades e comentários que enviar, que serão feitos apenas uma vez, sem segundas chances.
- Incentivamos você a ler atentamente e a completar as atividades, a escrever e a enviar os comentários solicitados. Cada Módulo é estudado e aprovado fazendo e cumprindo todas as leituras e atividades propostas. Se você PULAR ou não realizar uma atividade ou leitura, não poderá prosseguir para outro Módulo.

- Ao final do curso, você receberá o Certificado de Aprovação, emitido pelas entidades convocadoras, o mesmo que será baixado da plataforma, após a conclusão dos 5 Módulos. Se a opção DOWNLOAD CERTIFICATE não estiver habilitada ao final do Módulo 5, significa que há leituras pendentes ou atividades que devem ser concluída
- Ao final do curso, **você receberá a Certificação** emitida pelas Instituições convocadoras, que será enviada para seu e-mail ou poderá

ser baixada do sistema informatizado.

5

- Para obter o certificado, você será informado do horário, data de início e término do curso. Fora deste horário, o Sistema ficará inativo.
- A certificação será baseada em autoavaliações e na demonstração de honestidade acadêmica na realização das atividades, expressas com critérios próprios e, quando retiradas de outros autores, com as respectivas citações ou menções.

## 3. Como participar no curso?

Acesse usando o seguinte procedimento:

### A) ENTRADA NA PLATAFORMA

- 1. Acesse o endereço https://recuperacionagricolaiica.org/
- 2. Uma vez no portal web indicado no número 1, clique na imagem que indica **ACESSE AQUI A PLATAFORMA DE FORMAÇÃO**

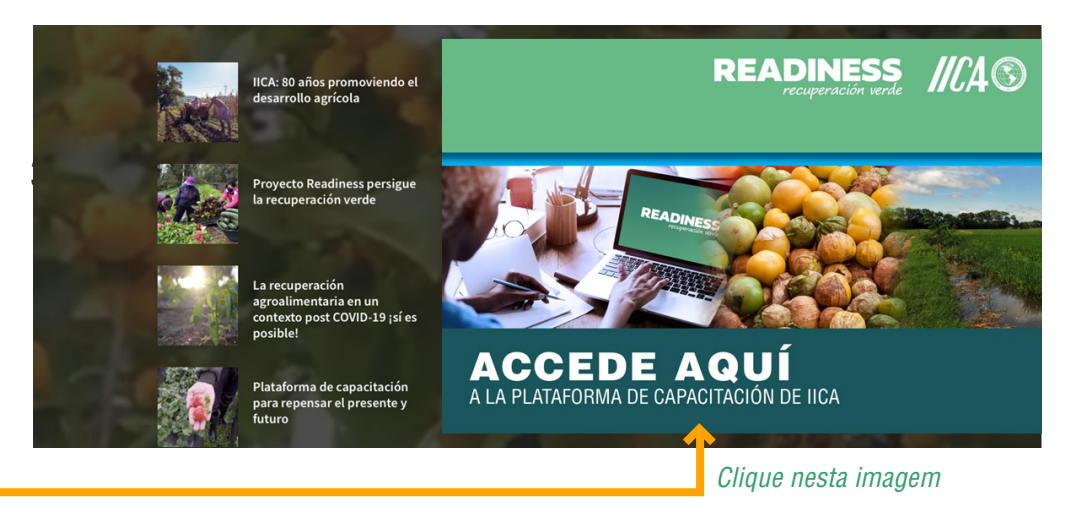

### **B) REGISTRO**

1. Una vez en la **PLATAFORMA DE CAPACITACIÓN**, Usted debe registrarse. Al lado derecho de su pantalla encontrará las palabras **REGISTRO / INSCRÍBETE**, haga *clic* sobre el botón azul.

Hacer clic sobre el botón Inscríbete

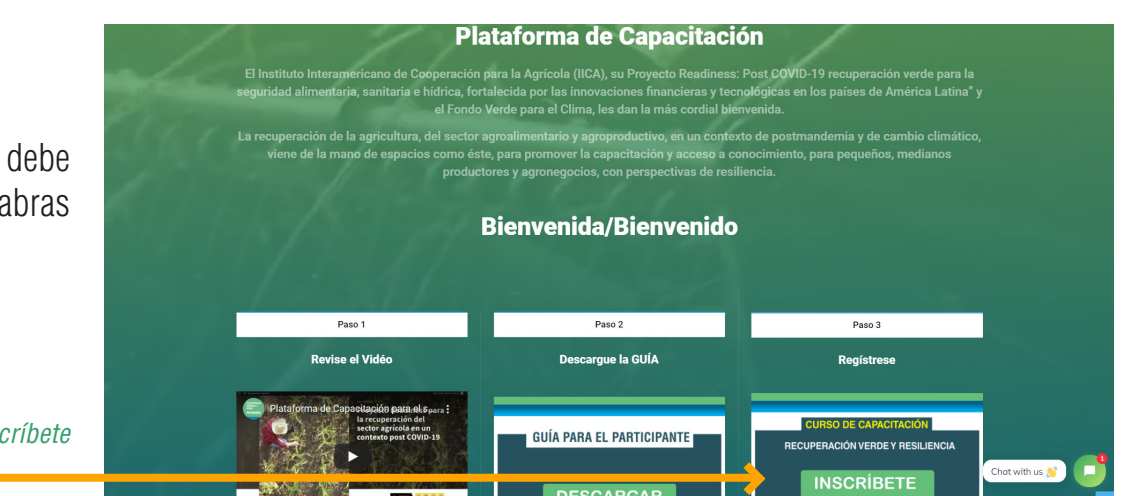

1. Se você é um **NOVO PARTICIPANTE**, deve clicar na frase **CRIAR UMA NOVA CONTA**.

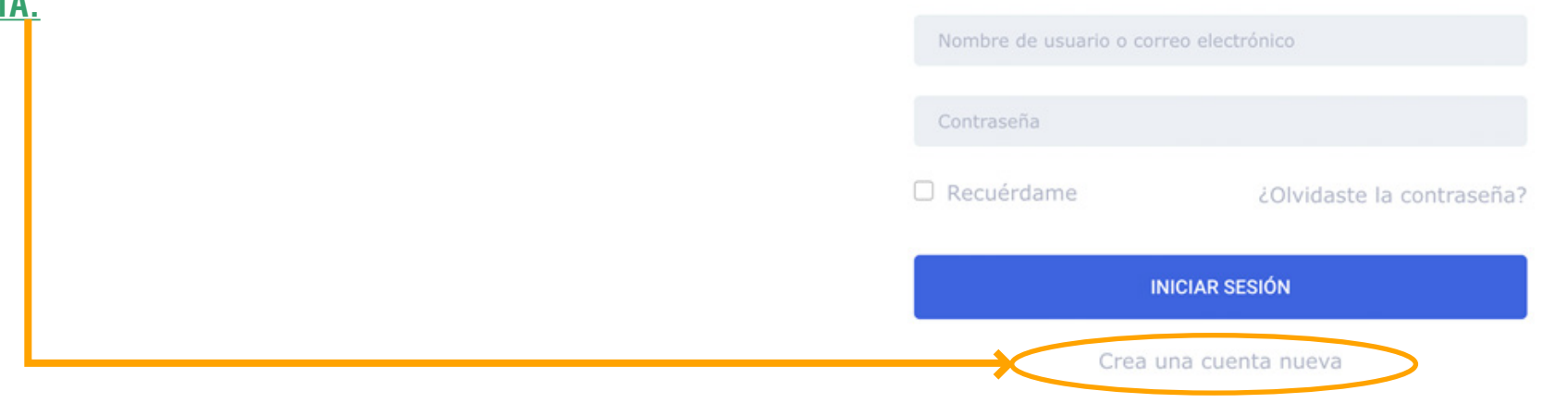

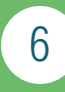

- Você será solicitado a inserir os dados: Nome, Sobrenome, Nome de usuário, E-mail, País, Cidade, Senha, Confirmação de senha. Em seguida, clique em <u>SIGN UP.</u>
  - O nome de usuário deve ser escrito em letras minúsculas.
  - A senha deve conter letras maiúsculas, letras minúsculas, números. Evite deixar espaços em branco e usar acentos.

Por favor, as informações inseridas são pessoais e intransferíveis, sugerimos que anote os dados cadastrados (USUÁRIO e SENHA) em local seguro, para que você os lembre ao entrar na plataforma.

2. Uma vez concluída a inscrição, o ambiente principal do Curso será aberto automaticamente.

#### Registro de Estudiante

| Nombre            | Apellidos                  |
|-------------------|----------------------------|
| Nombre            | Apellidos                  |
| Nombre de usuario | Correo electrónico         |
| Nombre de usuario | Correo electrónico         |
| País              | Ciudad                     |
| Ingrese su país   | Ingrese su ciudad          |
| Contraseña        | Confirmación de contraseña |
| Contraseña        | Confirmación de contraseña |

### **C) INSCRIÇÃO PARA PARTICIPANTES INSCRITOS**

1. Uma vez na **PLATAFORMA DE TREINAMENTO**, você deve clicar no botão azul **CADASTRE-SE**, localizado no lado direito de sua tela.

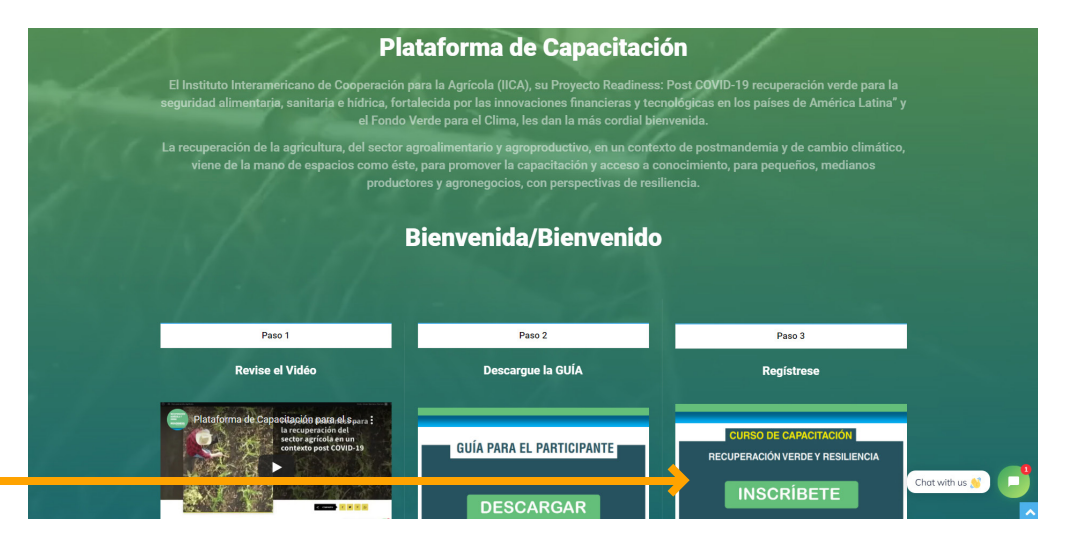

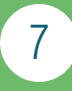

Clique no botão Inscrever-se

**USUARIO** Você será solicitado a inserir seu nome de usuário ou e-mail e senha previamente cadastrados. CLAVE Recuérdame ¿Olvidaste la contraseña? Por favor, as informações inseridas são pessoais e intransferíveis, sugerimos que anote os dados inseridos em local seguro, caso acredite que pode INICIAR SESIÓN esquecê-los. Concluída esta etapa, clique em ENTRAR (botão azul). D) O QUE FAZER SE EU ESQUECER MINHA SENHA? Caso não lembre sua **SENHA**, você deve clicar na frase **Esqueceu sua** senha? Recuérdame ¿Olvidaste la contraseña INICIAR SESIÓN 2. Em seguida, uma mensagem aparecerá e você será solicitado a inserir ¿Has perdido tu contraseña? Por favor, escribe tu nombre de usuario o tu dirección de correo electrónico. Recibirás por correo electrónico seu nome de usuário ou endereco de e-mail para redefinir sua un enlace para crear una nueva contraseña. senha. Nombre de usuario o correo electrónico Termine clicando no botão **Redefinir Senha**. 3. **Restablecer La Contraseña** 4. Um e-mail chegará automaticamente com um link. Clique e digite uma nova senha. Caso você não se lembre do Usuário cadastrado, informações que são Consulte su correo electrónico imprescindíveis para redefinir a Senha, entre em contato com o e-mail Hemos enviado un correo electrónico a la dirección de correo electrónico de esta cuenta. Haga clic en el enlace del correo electrónico para restablecer su contraseñ o electrónico, verifique otros lugares donde podría estar, como su carpeta de correo no deseado, correo no deseado, redes sociales, pro info@recuperacionagricolaiica.org

8

## 4. Características Básicas da Plataforma

 Ao acessar com seu nome de usuário ou e-mail e senha, o ambiente principal do **curso** apresenta uma introdução e indicações básicas a serem consideradas, bem como os canais de comunicação que são habilitados caso necessite de auxílio.

Esta barra indica seu progresso no curso. Quando terminar, ficará 100% COMPLETO

#### **RECUPERACIÓN VERDE Y RESILIENCIA**

| Nivel del curso: Todos los niveles   | Compartir: f 🎐 in t           |
|--------------------------------------|-------------------------------|
| Última actualización                 |                               |
| 15 de febrero de 2022                |                               |
| Estado del curso                     |                               |
|                                      | 3% Complete                   |
| En este curso reflexionaremos sobre: |                               |
| mpactos de la crisis COVID-19 en peq | ueños y medianos agricultores |

para superarla, en el marco de la Recuperación Verde.

2. No ambiente principal do curso você encontrará o conteúdo modular planejado, para iniciar pelo **MÓDULO 1**, clique no título e será exibido o índice de conteúdo que faz parte do MÓDULO escolhido.

| Secuencia modular del curso de capacitación                                                           | 26 Lecciones Secuencia modular del curso de capacitación                      |
|----------------------------------------------------------------------------------------------------|-------------------------------------------------------------------------------|
| + MÓDULO I: IMPACTOS DEL COVID-19 EN LA AGRICULTURA Y AGRONEGOCIOS                                    | - MÓDULO I: IMPACTOS DEL COVID-19 EN LA AGRICULTURA Y AGRONEGOCIOS            |
| + MÓDULO II: PROPUESTAS PARA MITIGAR IMPACTOS DERIVADOS DE LA CRISIS                                  | 1. Reconociendo los impactos en el contexto individual                        |
|                                                                                                    | 2. Ampliando perspectivas de comprensión de la crisis                         |
| + MÓDULO 3: REACTIVACIÓN ECONÓMICA DE ACUERDO CON LA INCIDENCIA DE L<br>VARIABLES DE CAMBIO CLIMÁTICO | AS a 3. Puedo proponer algunas salidas para superar los impactos de la crisis |
|                                                                                                    | Comentario                                                                    |
| + MÓDULO IV: PRÁCTICAS INNOVADORAS QUE ANIMAN LA RECUPERACIÓN VERD                                    | E 4. Analizando alternativas para superar la crisis                           |
| + MÓDULO V: RECUPERACIÓN VERDE: HACIA UNA TRANSFORMACIÓN SOSTENIBL                                    | E, 🖾 Comentario                                                               |
|                                                                                                    | 5. ¿Me puedo autoevaluar?                                                     |

9

Depois de desenvolver cada módulo, você encontrará coisas como:

Índice do Módulo: corresponde à lista de conteúdos ou itens.

**Lição:** cada um dos conteúdos ou **"lições"** que fazem parte de um Módulo deve ser aprovado para avançar para o próximo Módulo.

#### Depois de iniciar e terminar uma aula, você deve clicar no botão "Complete Lesson", localizado na parte superior direita da janela.

# Esta etapa é FUNDAMENTAL, para que fique registrado que uma aula foi concluída. Em seguida, você precisa clicar na opção "Avançar", localizada no canto inferior direito.

Portanto, a ordem com que cada Módulo deva ser trabalhado é:

- 1. Leia o título, o conteúdo, revise o vídeo ou execute a atividade.
- 2. Clique no botão "Concluir lição"
- planejada e COMPLETAR A 3. Clique na opção "Avançar" LICÃO, as licões trabalhadas serão marcadas com Se você tiver MENSAGENS do Administrador do Página del curso uma cor verde no Índice. Curso, elas serão exibidas nesta seção. Portanto, se no mesmo Módulo 26 Lecciones você não concluir o caminho Secuencia modular del curso de capacitación aprendizagem esperado. de + MÓDULO I: IMPACTOS DEL COVID-19 EN LA AGRICULTURA Y AGRONEGOCIOS não poderá avançar para outro Módulo. + MÓDULO II: PROPUESTAS PARA MITIGAR IMPACTOS DERIVADOS DE LA CRISIS Índice do 🛁 módulo + MÓDULO 3: REACTIVACIÓN ECONÓMICA DE ACUERDO CON LA INCIDENCIA DE LAS VARIABLES DE CAMBIO CLIMÁTICO + MÓDULO IV: PRÁCTICAS INNOVADORAS QUE ANIMAN LA RECUPERACIÓN VERDE Módulo II - Preguntas

10

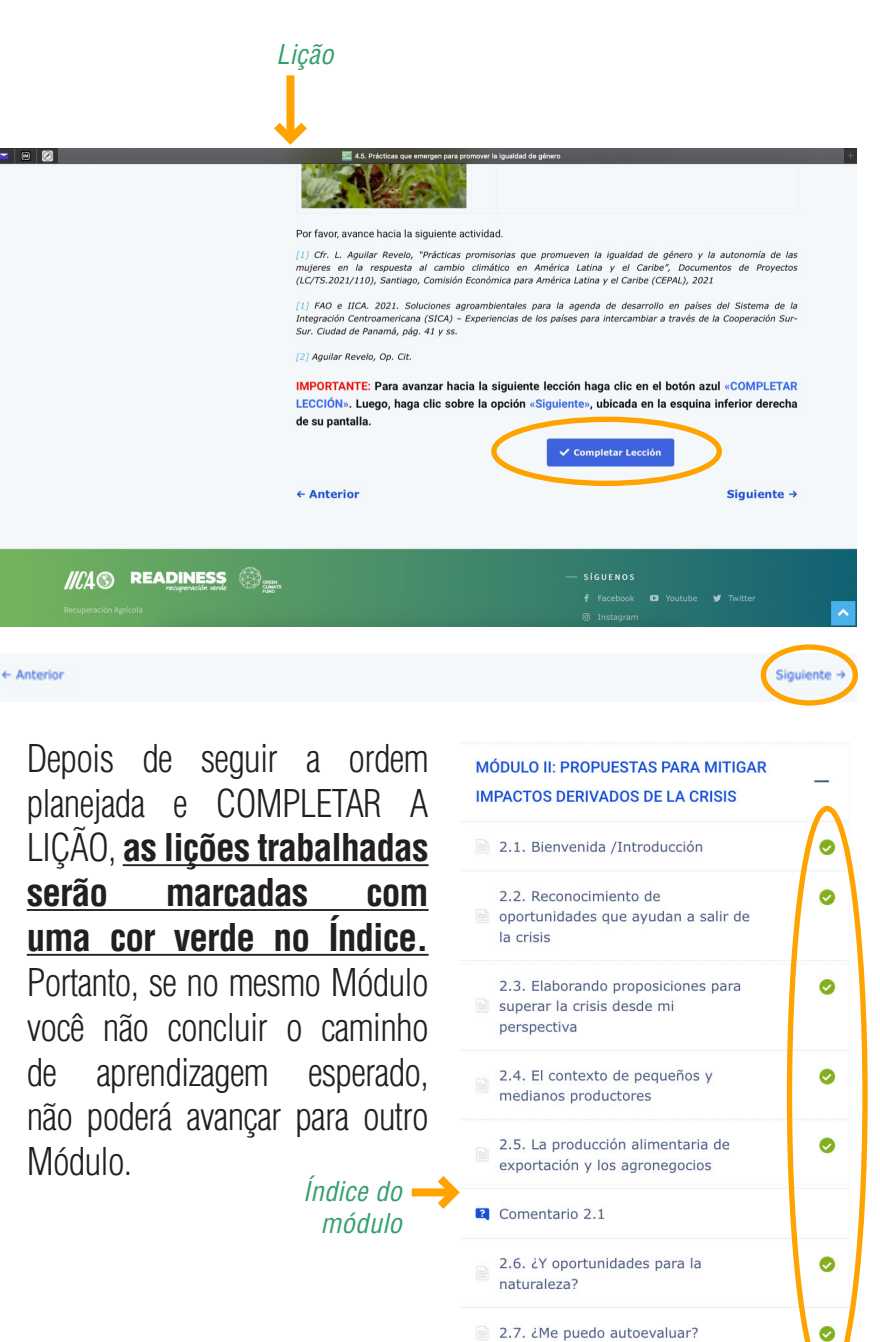

Entre as atividades a serem realizadas, você será solicitado a COMENTAR sobre o tema do estudo, sobre o espaço disponível, **podendo inserir até 1.000 caracteres.** 

Para inserir um comentário você deve clicar no botão azul INICIAR e uma caixa será exibida para escrever, assim que terminar, pressione o botão azul ENVIAR.

Uma vez que o comentário é enviado, os botões INICIAR e ENVIAR **são** desabilitados.

Lembre-se de que as atividades solicitadas só podem ser executadas uma vez, ou seja, não há uma segunda chance.

#### Você pode digitar até 1.000 caracteres.

#### O conteúdo inclui peças audiovisuais, para provocar reflexão, análise e maior compreensão dos temas.

Una vez reconocidos y dimensionados los impactos de la crisis en la agricultura y agronegocios, debido a la pandemia COVID-19, varios países de la región han empezado a identificar y ejecutar medidas de plazo urgente, de corto y mediano plazo. A continuación, te invitamos a ver el siguiente material audiovisual, para ampliar las perspectivas de comprensión de los desafíos y alternativas para superar la crisis.

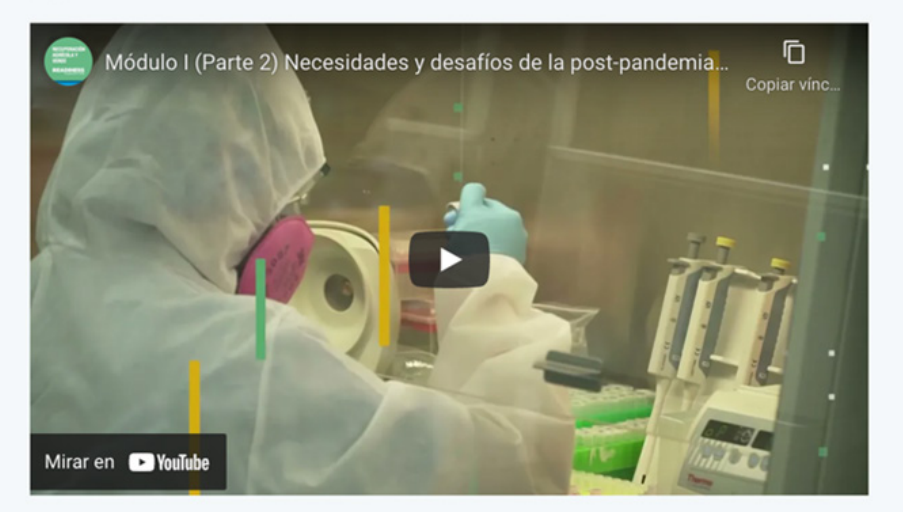

| Seguramente está pena<br>argumentación; es dec<br>reactivación. Pues, bier | guramente está pensando que la propuesta seleccionada o escrita por usted en el tema anterior requiere de algun<br>jumentación; es decir, por qué esta propuesta es claramente esencial y no se debiera descartar en un plan de<br>activación. Pues, bien, ponga sus razonanientos en la siguiente actividad. |  |  |
|----------------------------------------------------------------------------|----------------------------------------------------------------------------------------------------|--|--|
| 1. Por favor ingres                                                        | e su argumentación                                                                                                    |  |  |
|                                                                            |                                                                                                    |  |  |
|                                                                            |                                                                                                    |  |  |
|                                                                            |                                                                                                    |  |  |

### 2.1 Caixa de Respostas

Ao final de cada Módulo, você terá a oportunidade de escrever e enviar perguntas sobre o conteúdo revisado e trabalhado. Essas preocupações serão analisadas em grupo, ou seja, junto com as que vêm de outros participantes, com o objetivo de gerar respostas para todos.

A **Caixa de Respostas** é acessada através do **menu Curso**, localizado na barra de menu principal, localizada na parte superior da tela.

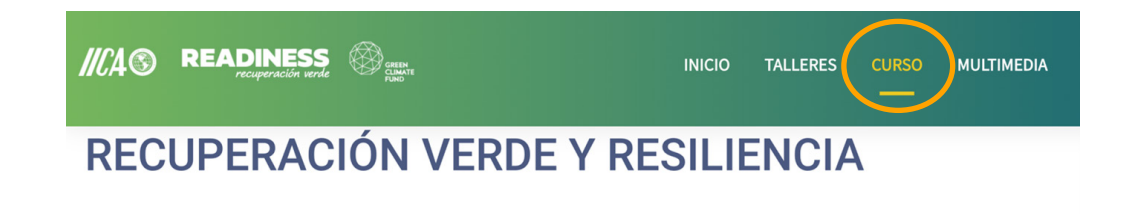

# 5. Certificação

**a)** Aqueles que completarem os 5 (cinco) módulos de treinamento obterão o CERTIFICADO DE APROVAÇÃO. <u>Verifique se o status do curso está 100%</u> <u>concluído (consulte a página 9, Recursos da plataforma).</u>

**b)** O documento estará acessível e poderá ser **baixado**, em até 4 horas após o término do curso.

#### **Passos**

- 1. Entre com sua senha e nome de usuário
- 2. No ambiente principal do curso, você encontrará no lado direito de sua tela, o botão azul "COMPLETE CURSO", clique.
- 3. A opção "DOWNLOAD CERTIFICATE" aparece automaticamente, clique.

**c)** Aqueles que completarem até 3 (três) módulos de treinamento obterão o CERTIFICADO DE PARTICIPAÇÃO, para o qual será seguido o mesmo processo descrito na alínea (b).

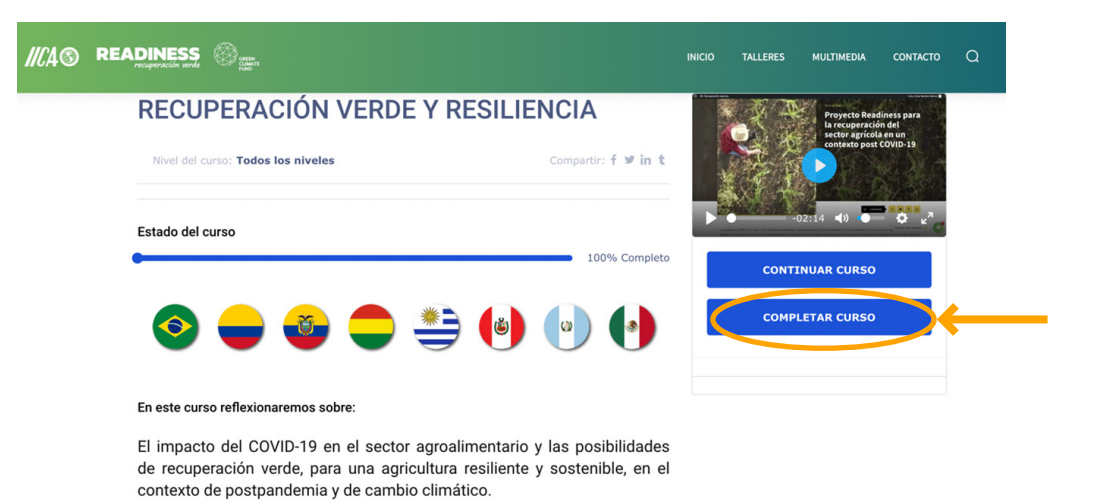

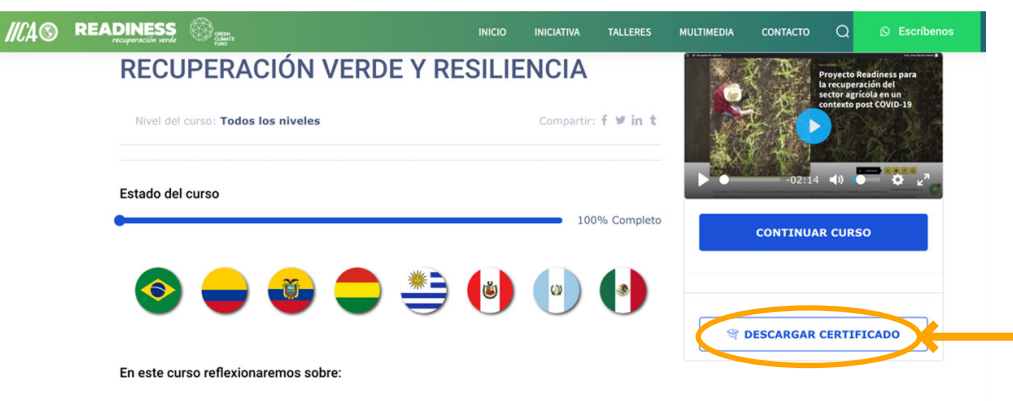

El impacto del COVID-19 en el sector agroalimentario y las posibilidades de recuperación verde, para una agricultura resiliente y sostenible, en el contexto de postpandemia y de cambio climático.

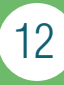

# 6. Canais de comunicação

Cada Módulo é fornecido internamente com as orientações necessárias para que você, por conta própria, execute seu processo de aprendizagem. Ou seja, durante o curso do curso não haverá tutores ou assistentes para orientá-lo em suas atividades por meio de qualquer recurso tecnológico. No entanto, haverá uma **CAIXA POSTAL** em cada Módulo, para que o participante possa levantar dúvidas, necessidades e comentários, que serão gerenciados pela equipe técnica docente do curso.

A <u>CAIXA DE CORREIO</u> encontra-se no final de cada Módulo e poderá vê-la à medida que avança no desenvolvimento das atividades previstas em cada Módulo.

Se houver algum tipo de dificuldade no acesso à plataforma, você não se lembrar do nome de usuário e senha, tiver dúvidas sobre a funcionalidade do site, poderá entrar em contato conosco pelos seguintes canais, será atendido no prazo máximo de **2 horas**.

Email: info@recuperacionagricolaiica.org

Si tuviera preguntas relacionadas en este Módulo, hágalas usando el espacio señalado a continuación:

Preguntas Módulo 1

Ahora, que ha concluido este recorrido, puede pasar al siguiente Módulo. Cerrar.

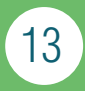